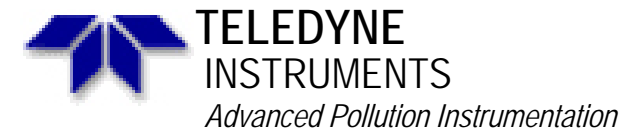

Service Note

A Teledyne Technologies Company 6565 Nancy Ridge Dr., San Diego, CA 92121-2251 Phone (858) 657-9800 Fax: (858) 657-9818 Toll Free 1800 324-5190 E-mail: api-customerservice@teledyne.com http://www.teledyne-api.com

05-007A 4 April 2005

## ETHERNET CONNECTION (LOCAL AREA NETWORK)

## I. PURPOSE:

To give instructions on how to setup the Ethernet in an E-Series analyzer to work in your area Network.

- II. TOOLS: None
- III. PARTS: Network Cable

## IV. **PROCEDURE:**

In order to setup the Ethernet in your analyzer you must have the Ethernet option installed and INET must be enabled.

- 1. From the MAIN MENU press SETUP-MORE-COM-ENTR. Ensure that INET is an active button if not please follow step 2. If it is go to step 6.
- 2. From the MAIN MENU press SETUP-MORE-DIAG-929-ENTR. Press NEXT until you come to FACTORY OPTIONS and then press ENTR.
- 3. Press NEXT until you come to INTERNET ENABLE or something similar. Turn this ON and press ENTR.
- 4. Press **EXIT** and exit all the way out to the MAIN MENU.
- 5. Power CYCLE the instrument and repeat step 1.
- 6. Press INET-929-ENTR and Turn ON DHCP press ENTR and then press EXIT
- 7. The instrument will say INITIALIZING.
- 8. Wait until it the instrument is done initializing and then **EXIT** out to the Main Menu.
- 9. Turn **OFF** the instrument.
- 10. Plug your network cable into the Ethernet board on the rear panel of the instrument.
- 11. Turn **ON** the instrument.
- 12. Once the instrument is in the Main Menu press SETUP-MORE-COMM-INET-929-NEXT. You should now see the INSTRUMENT IP. Record this value.
- 13. From your computer go into the COMMAND PROMPT

| a. | Windows 98 | - | START/PROGRAMS/MS DOS PROMPT |  |
|----|------------|---|------------------------------|--|
|    |            |   |                              |  |

- b. Windows XP START/ALL PROGRAMS/ ACCESSORIES/ COMMAND
- PROMPT
- **EXAMPLE 1**

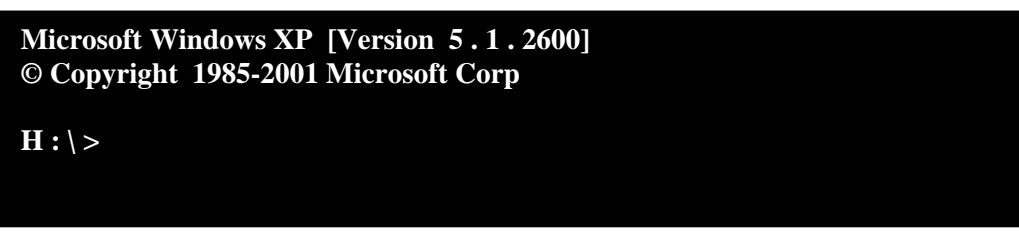

14. We are going to ping the analyzer. Type in **ping** and then the number recorded in step 12 and hit ENTR. Refer to example 2

ETHERNET CONNECTION (LOCAL AREA NETWORK)

Information contained herein is classified as EAR99 under the U.S. Export Administration Regulations. Export, reexport or diversion contrary to U.S. law is prohibited.

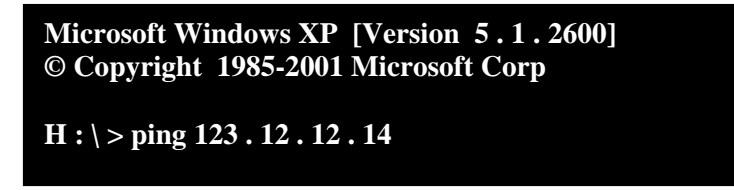

15. The computer should respond with 4 replies. Refer to Example 3

EXAMPLE 3

Microsoft Windows XP [Version 5.1.2600] © Copyright 1985-2001 Microsoft Corp H: > ping 123.12.12.14Pinging 123.12.12.14 with 32 bytes of data : **Reply from 123.12.12.14** bytes = 32time = 9ms TTL = 64Reply from 123.12.12.14 bytes = 32time = 4ms TTL = 64bytes = 32time = 3ms Reply from 123.12.12.14 TTL = 64Reply from 123.12.12.14 bytes = 32time = 4ms TTL = 64**Ping statistics for 123.12.12.14:** Packets: Sent = 4, Received = 4, Lost = 0 (0% loss) Approximate round trip times in milli-seconds : Minimum = 3ms, Maximum = 9ms, Average = 5ms  $\mathbf{H}: \backslash > \_$ 

- 16. If the computer responds correctly then you are now able to connect to the instrument through your Local Area Network and use APICOM or HYPER TERMINAL to connect to the instrument.
- 17. If the computer does not respond properly (TIMED OUT) shown in Example 4, then you must consult your IT Person and get a static IP, Gateway and Subnet Mask addresses from them.

ETHERNET CONNECTION (LOCAL AREA NETWORK) 05-007 Rev <u>A</u> Page 2 of 3

| Microsoft Windows XP [Version 5.1.2600]<br>© Copyright 1985-2001 Microsoft Corp            |
|--------------------------------------------------------------------------------------------|
| H:\> ping 123.12.12.14                                                                     |
| Pinging 123.12.12.14 with 32 bytes of data :                                               |
| Request timed out<br>Request timed out<br>Request timed out<br>Request timed out           |
| Ping statistics for 123.12.12.14:<br>Packets: Sent = 4, Received = 0, Lost = 4 (100% loss) |

18. Once you get the addresses enter the IP,GATEWAY and SUBNET addresses into the instrument and repeat step 14.

If there are any questions regarding this service note please contact a Teledyne API Customer Service Representative. Email: <u>Api-customerservice@teledyne.com</u> Phone: 800-324-5190 Fax: 858-657-9816

> ETHERNET CONNECTION (LOCAL AREA NETWORK) 05-007 Rev <u>A</u> Page 3 of 3